# App consumidor

- O que é app do consumidor?
- Como abrir a loja on-line?
  Como fechar a loja on-line?

# **App consumidor**

O APP do consumidor é um aplicativo customizado com a marca da loja, que atualmente estão disponíveis para Android e iOS, onde o cliente pode realizar seus pedidos para Delivery, Take Out (retirar na loja) e Cupons de promoção.

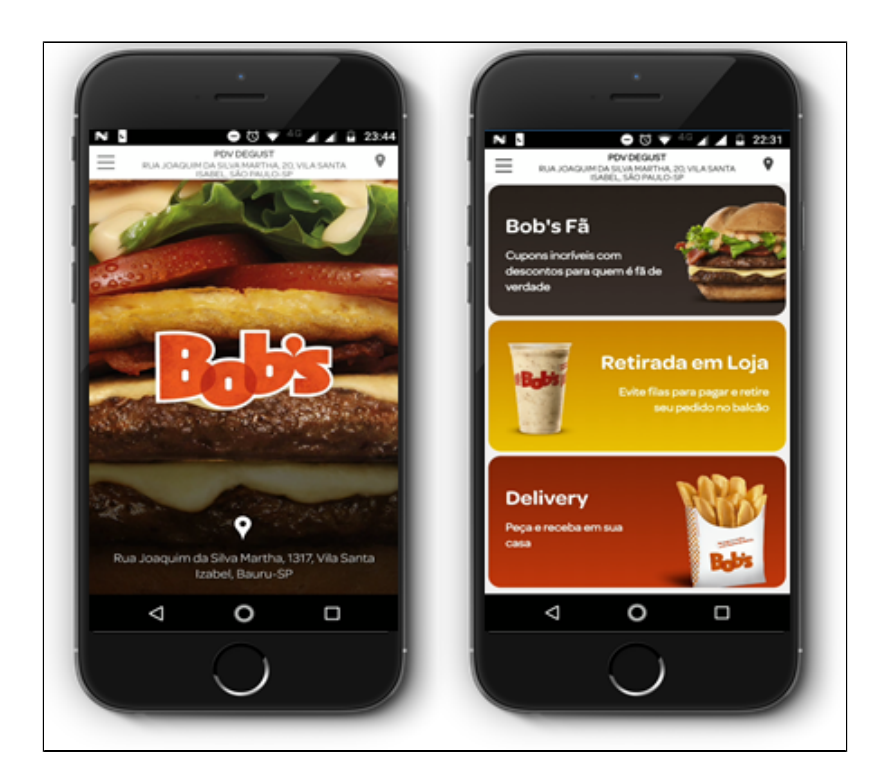

Opções disponíveis no App do Consumidor.

- Compra Direta pelo App
- Integração com o PDV
- Delivery
- Take Out

### Realizando as Configurações para Trabalhar com o App do Consumidor.

Para que o APP do consumidor consiga se comunicar com o Degust PDV, são necessários seguir os passos abaixo:

Inicialmente as opções de Trabalhar com APP do Consumidor precisa ser habilitada no ADM 3. Essa configuração é habilitada pela área de Serviços.

| Cadastro de Franqueador                                                                        | ×                                                                                                    |
|------------------------------------------------------------------------------------------------|----------------------------------------------------------------------------------------------------|
| Dados Cadastrais       Endereço       Configuração       Configuração       de /         Geral | Acesso  Acesso  Acesso  Acter preço na loja  Evibir itens da ficha técnica nos módulos e relatórios Evibir itens da ficha técnica na contagem Trabalhar com Wisr  Trabalhar com APP do consumidor  Delivery Taka-Out  Trabalhar com Lançamento de MRE Trabalhar com Daixa reversa de itens manufaturados Trabalhar com Chat On-line Agrupar inventário por grupo de contas financeiras Trabalhar com Central de Delivery  Delivery Taka-Out |
| 🗸 Salvar                                                                                       | X Cancelar                                                                                                    |

Em seguida precisamos verificar no Degust Web em, Cadastro > Loja > Loja. Na aba Configuração e Dados existe outra opção App do Consumidor, para essa opção é necessário ter acesso de Administrador de Sistema. Marque a opção Trabalhar com App do consumidor e qual dos tipos de vendas que a loja irá trabalhar, Delivery e Take Out.

Se necessário, é possível configurar um valor minimo de pedido. Caso essa opção seja informada irá impedir o cliente de realizar uma compra o valor inferior do informado. Também é preciso informar o Nome da loja no App e Telefone Delivery. Em seguida clique no botão Salvar.

|                                                                                                    | Endereço/Cont                                                           | Config. e dad | los 🖸                       | onfig. e dados                                     | Config. e d                    |
|----------------------------------------------------------------------------------------------------|-------------------------------------------------------------------------|---------------|-----------------------------|----------------------------------------------------|--------------------------------|
|                                                                                                    |                                                                         |               |                             |                                                    |                                |
| Ceral                                                                                                    | Venda Balcão                                                            | Inda Delivery | Venda Me                    | venda Carl                                         | tio                            |
| Gerai                                                                                                    | Venda barcao                                                            | renda benvery | venua me                    | venda car                                          |                                |
| nfiguração Geral                                                                                                    |                                                                         |               |                             |                                                    |                                |
| Loja Própria                                                                                                    |                                                                         |               |                             |                                                    |                                |
| Sincronizar config.                                                                                                    | com frente de caixa                                                     |               |                             |                                                    |                                |
| Funcionário com C                                                                                                    | PF obrigatório                                                          |               |                             |                                                    |                                |
| <u> </u>                                                                                                    |                                                                         |               |                             |                                                    |                                |
| Oranaizar Einalizadorea                                                                                                    |                                                                         |               |                             |                                                    |                                |
| Prioridade                                                                                                    | , por                                                                   |               |                             |                                                    |                                |
| Prioridade                                                                                                    | 1                                                                       |               |                             |                                                    |                                |
|                                                                                                    |                                                                         |               |                             |                                                    |                                |
| out da Tela de Venda                                                                                                    |                                                                         |               |                             |                                                    |                                |
| Tipo da Tela de Venda                                                                                                    |                                                                         |               |                             |                                                    |                                |
| Grupo na vertical                                                                                                    |                                                                         |               |                             | •                                                  |                                |
| Z Tabalhar and Inc.                                                                                                    |                                                                         |               |                             |                                                    |                                |
| <ul> <li>mevenar com ima</li> </ul>                                                                                                    | genn nos gropos                                                         |               |                             |                                                    |                                |
|                                                                                                    |                                                                         |               |                             |                                                    |                                |
| Trabalhar com ima                                                                                                    | pem nos produtos                                                        |               |                             |                                                    |                                |
| Trabalhar com ima                                                                                                    | gem nos produtos                                                        |               |                             |                                                    |                                |
| Trabalhar com ima                                                                                                    | gem nos produtos                                                        |               |                             |                                                    | _                              |
| Trabalhar com ima     do Consumidor     Trabalhar com Ann                                                                                                    | gem nos produtos<br>do consumidor                                       |               |                             |                                                    |                                |
| Trabalhar com ima     do Consumidor     Trabalhar com App                                                                                                    | gem nos produtos<br>do consumidor                                       |               |                             |                                                    |                                |
| Trabalhar com ima to do Consumidor Trabalhar com App Nome da Loja na App                                                                                              | pem nos produtos<br>do consumidor                                       |               |                             | * Valor Minimo Pi                                  | edido                          |
| Trabalhar com ima;      do Consumidor     Trabalhar com App Nome da Loja na App Sup Loja 15 (Marcelo)                                                                 | pem nos produtos<br>do consumidor                                       |               | Delivery                    | * Valor Minimo Pi                                  | edido<br>0.00                  |
| Trabalhar com ima<br>o do Consumidor  Trabalhar com App Nome da Loja na App Sup Loja 15 (Marcelo) Telefone Delivery                                                   | gem nos produtos<br>do consumidor                                       | ľ             | Delivery                    | * Valor Minimo Pr                                  | edido<br>0.00<br>edido         |
| Trabalhar com ima<br>do Consumidor  Trabalhar com App Nome da Loja na App Sup Loja 15 (Marcelo) Telefone Delivery 1499999999                                          | gem nos produtos<br>do consumidor                                       | ¥             | Delivery<br>Take-Out        | * Valor Minimo Pe<br>10<br>* Valor Minimo Pe<br>10 | edido<br>0.00<br>edido<br>0.00 |
| Trabalhar com ima<br>do Consumidor  Trabalhar com App Nome da Loja na App Sup Loja 15 (Marcelo) Telefone Delivery 1499999999                                          | gem nos produtos<br>do consumidor                                       | V             | Delivery<br>Take-Out        | * Valor Minimo Pe<br>10<br>* Valor Minimo Pi<br>11 | edido<br>0,00<br>edido<br>0,00 |
| Trabalhar com ima do Consumidor  Trabalhar com App Nome da Loja na App Sup Loja 15 (Marcelo) Telefone Delivery 1499999999 mitir fechamento de dia o Vanda Delivery    | gem nos produtos<br>do consumidor                                       |               | Delivery<br>Take-Out        | * Valor Minimo Pr<br>10<br>* Valor Minimo Pr<br>11 | edido<br>0,00<br>edido<br>0,00 |
| Trabalhar com ima<br>do Consumidor  Trabalhar com App Nome da Loja na App Sup Loja 15 (Marcelo) Telefone Delivery 1499999999 mitir fechamento de dia o Venda Delivery | eem nos produtos<br>do consumidor                                       | Venda Car     | Delivery<br>Take-Out        | * Valor Minimo Pu<br>10<br>* Valor Minimo Pu<br>10 | idido<br>0.00<br>idido<br>0.00 |
| Trabalhar com ima Consumidor  Trabalhar com App Nome da Loja na App Sup Loja 15 (Marcelo) Telefone Delivery 1499999999 mitir fechamento de dia o Uvenda Delivery      | gem nos produtos<br>do consumidor<br><br>com venda aberta<br>Venda Mesa | Venda Car     | Delivery<br>Take-Out<br>tão | * Valor Minimo Pr<br>10<br>* Valor Minimo Pr<br>10 | idido<br>0.00<br>idido<br>0.00 |

A próxima opção que precisa ser verificada é em Cadastro > Loja > Configuração de Loja. Na tela de Cadastro de Configuração de loja, aba App do Consumidor, informe apenas o primeiro campo Nome da loja na App. Ao final clique no botão Salvar. É importante realizar esta configuração pois ao salvar o sistema cria linhas no banco de dados do App.

| Cadastro de Configuração de Loja             | ? 🗆 🗙             |
|----------------------------------------------|-------------------|
| Geral Configuração Configuração II Contabili | App do Consumidor |
|                                              |                   |
| Nome da Loja na App                          |                   |
| Sup Loja 15 (Marcelo)                        |                   |
| Horário de Funcionamento 1                   |                   |
|                                              |                   |
| Horário de Funcionamento 2                   |                   |
|                                              |                   |
| Horário de Funcionamento 3                   |                   |
|                                              |                   |
| Tempo Estimado de Entrega                    |                   |
|                                              |                   |
|                                              |                   |
|                                              |                   |
|                                              |                   |
|                                              |                   |
|                                              |                   |
|                                              |                   |
|                                              |                   |
|                                              |                   |
|                                              |                   |
|                                              |                   |
|                                              |                   |
| ✓ Salvar                                     | X Fechar          |
|                                              | ,                 |

Após realizado as configurações acima, é preciso gerar o Arquivo de Produto para a loja que irá trabalhar com o App, lembrando que é necessário ter o acesso de Administrador de Sistema. Na tela de geração de cardápio, informe os campos Titulo, Data de Inicio e Mensagem. Marque a opção App do Consumidor, Gerar atualização de dados para o app do consumidor.

| Gerar Arquivo de Produto        | ? 🗆 🗙                             |
|---------------------------------|-----------------------------------|
| * Titulo<br>Loja App Consumidor | * Data de Início ()<br>16 07 2018 |
| * Mensagem                      |                                   |
| Loja App Consumidor             |                                   |
| App do Consumidor               | (\$) Histórico                    |
| → Prosseguir X Cancelar         |                                   |

Depois de ter enviado as informações ao PDV para trabalhar com o App do Consumidor, é necessário informar qual PDV irá realizar a importação dos pedidos, essa opção pode ser marcada em mais de um PDV. No Degust PDV, clique no botão Configuração e Cadastro > 03 PDV. Habilite a opção Importar Call-Center / Linx Food.

| 🖌 Cadastro de PDV                                                                                                 |
|----------------------------------------------------------------------------------------------------|
| Loja 001 - SUP LOJA 15 (MARCELO) ~                                                                                |
| Código [F2]                                                                                                    |
| Descrição Ativo                                                                                                   |
| Configurações                                                                                                    |
|                                                                                                    |
|                                                                                                    |
|                                                                                                    |
|                                                                                                    |
| Dota Lor cartão pagaético Modo de Impressão de Contra-Vale Fiscal                                                 |
|                                                                                                    |
| Abertura de Gaveta Painel de Senha Impressora Abrir Gaveta                                                        |
| ✓                                                                                                    |
| Impressora Fiscal NFC-e/S@T TEF Display Microterminal Pager TouchScreen Balança Códigos Venda Site Venda Balcão V |
|                                                                                                    |
| Marca:                                                                                                    |
| Modelo:                                                                                                    |
|                                                                                                    |
|                                                                                                    |
|                                                                                                    |
| Incluir [F3] Excluir [F4] Salvar [F5] Cancelar [F6] Fechar [F7]                                                   |
| Incluir [F3] Excluir [F4] Salvar [F5] Cancelar [F6] Fechar [F7]                                                   |

Depois de realizar as configurações informadas acima, a loja esta configurada e pronta para importar os pedidos realizados pelo App do Consumidor.

## Como realizar a abertura do App no PDV.

Todos os dias ao realizar a abertura do caixa, após passar os passos de **Abertura de Caixa** (Data Abertura, PDV, Fundo Inicial, Operador e Confirmação), o sistema abrirá a tela para ativar o App do Consumidor, assim como mostra a imagem abaixo. Essa tela aparecerá apenas uma vez ao realizar a abertura do primeiro PDV.

É necessário informar somente o horário de abertura e encerramento da loja no App do Consumidor. É nesse período informado que a loja aparecerá como disponível ou não para realizar compras no aplicativo, essa opção interfere somente para o Take Out, já a opção Delivery fica como disponível da hora da abertura do caixa ate o encerramento do dia.

Após informar a hora de disponibilidade no App, clicar no botão **Confirmar**.

| PDV: 001 DATA CADKA: 14/07/2018 ABERTURA: 01 |                                       |                                    |          | OPERADOR: GERENTE | C 12:12 🔀 |
|----------------------------------------------|---------------------------------------|------------------------------------|----------|-------------------|-----------|
|                                              | Aberto                                | ura de caixa                       |          |                   |           |
| Data Abertura                                | PDV                                   | Fundo Inicial                      | Operador | Confirmação       |           |
|                                              | O app do con                          | sumidor será ativado               |          |                   |           |
|                                              | Informe a hora de abertura e          | encerramento das operações do App: |          |                   |           |
|                                              | Abertura: Data 23/0                   | 07/2018 B Hora 12:13               |          |                   |           |
|                                              | Encerramento: Data 23/0               | 07/2018 🗉 Hora 📑                   |          |                   |           |
|                                              | PDV 0 7                               | 8 9                                | ra 1     |                   |           |
|                                              | Responsáve 4                          | 5 6                                |          |                   |           |
|                                              | Operado 1                             | 2 3 Enter                          |          |                   |           |
|                                              | · · · · · · · · · · · · · · · · · · · | D Limpar                           | 100,00   |                   |           |
|                                              |                                       | Confirmar                          |          |                   |           |
|                                              |                                       |                                    |          |                   |           |
|                                              |                                       |                                    |          |                   |           |
|                                              |                                       |                                    |          |                   |           |
|                                              | Confirmar                             | Voltar                             |          |                   |           |
| Linx Degust 2.0                              |                                       |                                    |          |                   | Menu Fisc |

Após informar o horário de disponibilidade do App, o sistema exibirá uma mensagem informando que a loja esta inativa no Linx Food. Clique no botão Sim para abrir a tela de Status do Linx Food.

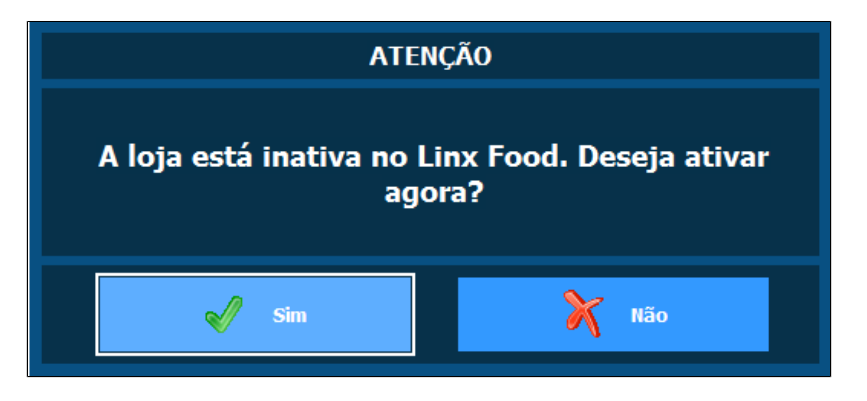

Na tela de Status do Linx Food temos a opção te Ativar ou Inativar os módulos do Delivery e Take Out. Para inativar um módulo é necessário informar o motivo da inativação. Selecione a ação de Ativar e clique no botão Confirmar.

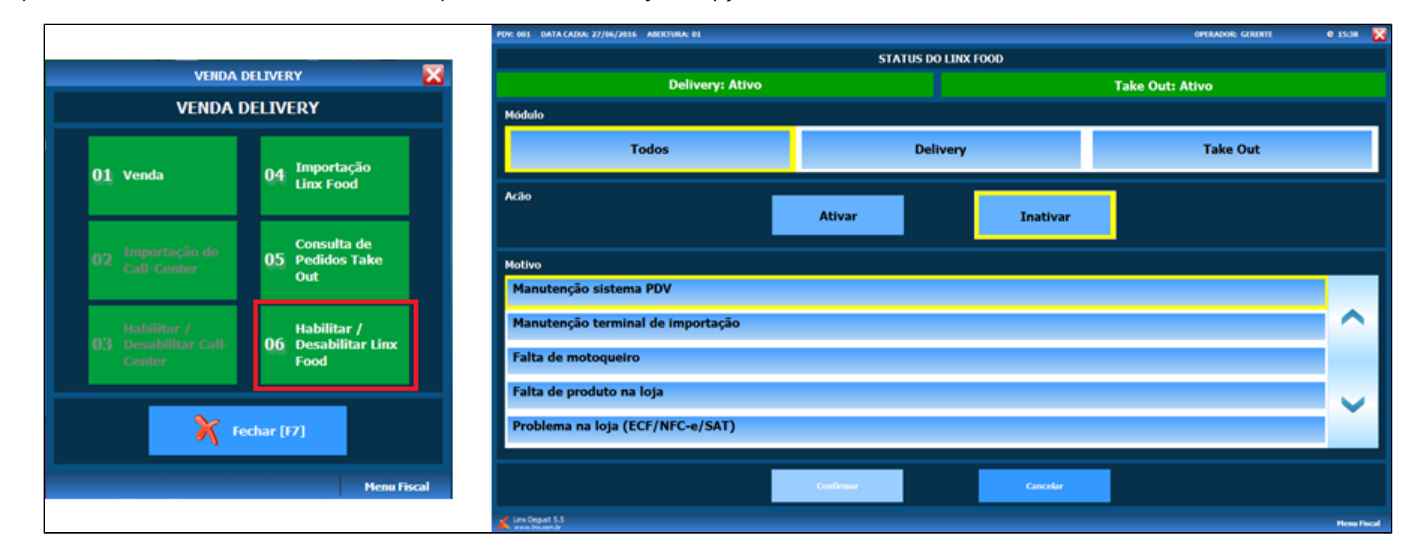

Existe outra opção para acessar a tela de Status do Linx Food, clique no módulo "Delivery", na opção "06 - Habilitar / Desabilitar Linx Food".

Ao desativar, é possível informar o motivo:

- 1. Manutenção do sistema PDV;
- 2. Manutenção do terminal de importação;
- 3. Falta de motoqueiro;
- 4. Falta de produto na loja;
- 5. Problemas na loja (ECF/NFC-e/SAT);
- 6. Sem supervisor delivery;
- 7. Problemas na loja (Elétricos Forno Fritadeiras etc);
- 8. Troca de bobina;
- 9. Chuva forte;
- 10. Excesso de pedidos;
- 11. Fim do Expediente;
- 12. Loja sem comunicação com o Linx Food;
- 13. Outros.

Para a ativação do APP do Consumidor, o único motivo disponível é "loja apta para receber pedidos".

Caso a loja possua alguma eventualidade ao longo do dia e necessite parar temporariamente as vendas realizadas no APP do Consumidor, é possível realizar a desativação das vendas.

A desativação pode ser efetuada para todos os módulos ou um específico. Para isso, selecione uma das opções: "Todos", "Delivery" ou "Take Out".

Na tela de Status do Linx Food, o botão "Todos" tem a função de ativar / desativar tanto as vendas para Delivery quanto para Take Out simultaneamente.

#### Produto indisponível.

Umas das opções que deve ser utilizada para o App do Consumidor caso um produto esteja indisponível ou com uma quantidade muito pequena em estoque na loja, é possível configurar para que o produto fique indisponível para o APP do Consumidor tanto para o Delivery, quanto para o Take Out.

Nesta situação, deve ser acessado o módulo "Configurações e Cadastros" e após, a opção "31 - Produto indisponível por tipo de venda".

|                                     |                                             | CONFIGURAÇÕI                             | ES / CADASTROS                                      |                                                        |                                                      |
|-------------------------------------|---------------------------------------------|------------------------------------------|-----------------------------------------------------|--------------------------------------------------------|------------------------------------------------------|
| 01 <sup>Configuração</sup><br>Geral | Configuração<br>07 de Grupos de<br>produtos | 13 Portaria                              | 19 Clientes                                         | 25 Desconto                                            | Produto<br>indisponível<br>por tipo de<br>venda      |
| 02 Loja                             | 08 Configuração<br>de Produtos              | 14 <sup>Taxas</sup> de<br>entrega        | 20 <sup>Funcionários</sup><br>e Cargos              | Configuração<br>26 de valor de<br>produto              | Configuração<br>32 de restrição<br>por<br>composição |
| 03 pdv                              | 09 Configuração<br>de Alíquotas             | Região para<br>15 Taxa de<br>entrega     | 21 Usuários                                         | TEF<br>27 Desabilitado.<br>Clique para<br>habilitá-lo. | 33 <sup>Painel</sup> de<br>senha                     |
| 04 Grupos de<br>produtos            | 10 <sup>Venda</sup><br>Orientada            | Tempo da<br>16 Venda<br>Delivery         | Configuração<br>22 Impressoras<br>relatórios<br>TRP | 28 Localidade                                          | Assistente<br>34 configuração<br>de produto          |
| 05 Produtos                         | 11 Finalizadores                            | 17 <sup>Configuração</sup><br>de Balança | 23 Setor de<br>venda                                | 29 Exclusão de<br>Movimento                            | 35 Licenciamento                                     |
| 06 Observações                      | 12 Mesas /<br>Cartões                       | 18 Convênio                              | Intervalo de<br>24 cartões<br>válidos               | 30 Tipo de<br>venda                                    | 36 Configuração<br>Degust                            |
|                                     |                                             | <b>X</b> 1                               | echar [F7]                                          |                                                        |                                                      |
| Copyrigth®, Todos os direitos i     | reservados ®                                |                                          |                                                     |                                                        | Menu Fiscal                                          |

Realize a inclusão dos produtos indisponíveis e após, informe o tipo de venda referente a "Delivery" e "Take Out" do App do Consumidor.

| Loja 001 - SUP LOJA 15 (MARCELO)                                                                                                    | <ul> <li>✓</li> <li>Ordenação</li> </ul> |
|----------------------------------------------------------------------------------------------------|------------------------------------------|
| 🚺 Cadastro de Produtos Indisponíveis, por Tipo de Venda 🛛 🔍                                                                                                    | Ordenação                                |
| Produto     Loja     001 - SUP LOJA 15 (MARCELO)       Tipo de Venda     TODC     Produto     2     [F2]     PRATO 02 - ALCATRA                                                                                                    | Código Oescrição       Consultar [F2]    |
| Consulta rápida de itens lista<br>Descrição<br>Código<br>1 P<br>Código Descrição<br>10 APP RETIRADA<br>Código Descrição<br>Código Descrição<br>Código Desc | enda                                     |
| INCLUSÃO<br><                                                                                                    | ,                                        |

Assim que configurados os produtos, o sistema Linx Degust Frente de Caixa atualizará automaticamente as informações de produtos indisponíveis para o APP do Consumidor.

### Recebimento de pedido do APP do Consumidor na loja.

Uma vez que a loja informe seu status como ativo para recebimento dos pedidos que serão realizados pelo APP do Consumidor, o terminal responsável pelo acolhimento deverá estar aberto na tela de "Importação de Pedido".

Para acesso a essa tela, deverá pressionar o módulo "Delivery" e após, o botão "04 - Importação Linx Food".

| PDV: 001             | DATA CADUA: 27/06/2016               | ABERTURA: 01 |              |                              |                              | OPERADO           | e gerinte 🛛 🔍     | 14:15 🔀      |
|----------------------|--------------------------------------|--------------|--------------|------------------------------|------------------------------|-------------------|-------------------|--------------|
| Importação de Pedido |                                      |              |              |                              |                              |                   |                   |              |
| Pedido               | Id Pedido                            | Total        | Tipo S       | tatus                        | Observação                   |                   |                   |              |
| 33                   | 5906                                 | 23,00        | Take Out 2   | - Pedido recebido pela<br>ja | PEDIDO IMPORTADO COM SUCESSO |                   |                   |              |
|                      | Nome Cliente<br>Eugênio Sofiati Neto |              |              |                              |                              |                   |                   |              |
| 34                   | 5907                                 | 23,50        | Delivery 2   | - Pedido recebido pela<br>la | PEDIDO IMPORTADO COM SUCESSO |                   |                   | $\wedge$     |
|                      | Nome Cliente<br>Eugênio Sofiati Neto |              |              |                              |                              |                   |                   |              |
|                      |                                      |              |              |                              |                              |                   |                   |              |
|                      |                                      |              |              |                              |                              |                   |                   |              |
|                      |                                      |              |              |                              |                              |                   |                   |              |
|                      |                                      |              |              |                              |                              |                   |                   | $\checkmark$ |
|                      |                                      |              |              |                              |                              |                   |                   |              |
|                      |                                      |              |              |                              |                              |                   |                   |              |
| Buscar Novo          | s Peddos em: 24 segundos             |              | To           | odos: 2                      | Delivery: 1                  | Take Out: 1       | Recusados: 0      |              |
|                      | Pronto / Entrega                     | 6q           | edir Pedido  | Fechato do Ped               | ido Fechato por Entregador   | Status Loja       | Consultar Rota (F | 8]           |
|                      | Atuakzar (FS)                        | Lo           | calizar (F6) | Detailhes do Ped             | kdo Log                      | Consultar Pedidos | Fechar [F7]       |              |
| Linx Deg             | utt 5.5                              |              |              |                              |                              |                   |                   | Henu Fisca   |

Com a tela aberta, o sistema Linx Degust PDV está preparado para o recebimento automático dos pedidos a cada "30 segundos", porém, caso queira antecipar o recebimento dos pedidos deve-se pressionar o botão "Atuali zar [F5]".

Ao receber o pedido, sistema já envia para a produção. No caso de pedido para Take Out, também já emite o documento fiscal.

Quando for pedido de delivery, o sistema obedece a configuração do momento de impressão de documento fiscal, que pode ser no momento de importação ou na expedição do pedido.

A partir da versão 3.0.24.3, não é necessário que o PDV fique aberto na tela de Importação de Pedido. Mesmo com a tela fechada o sistema realiza as consultas em backgound, importando dos os pedidos do App.

#### Atualizar o estado do pedido.

• Para pedidos "Take Out":

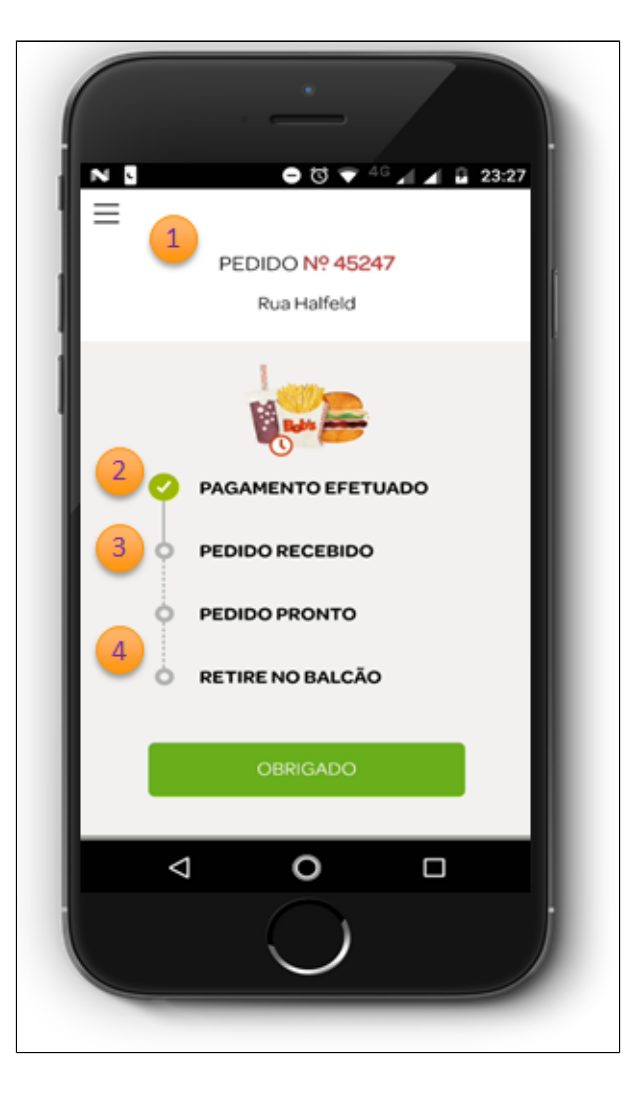

- Após o pagamento realizado, será disponibilizado a tela de Status do Pedido com o número do Pedido.
   Status de **Pagamento Efetuado** é atualizado automaticamente após o pagamento.

- Status de Pedido Recebido, é atualizado no momento que o pedido é importado no PDV.
   Status de Pedido Pronto e Retire no Balcão é atualizado assim que a loja clica no botão "Pronto / Entrega".

() Assim que informado como pronto, o cliente visualizará através do APP do Consumidor que seu pedido está pronto para retirar na loja.

A etapa de alterar o status de pedido para pronto/entregue também pode ser feito através do terminal de cozinha (KDS).

• Para pedidos "**Delivery**":

(

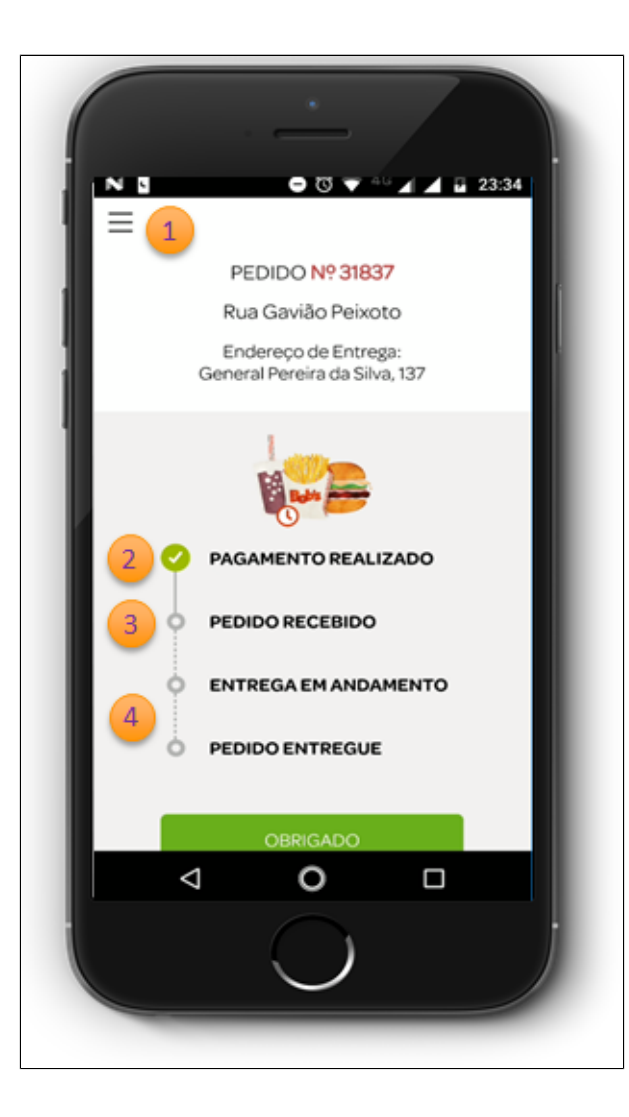

Após o pagamento realizado, será disponibilizado a tela de Status do Pedido com o número do Pedido.
 Status de Pagamento Efetuado é atualizado automaticamente após o pagamento.

- 3. Status de Pedido Recebido, é atualizado no momento que o pedido é importado no PDV.
- 4. Status de Entrega em Andamento é atualizado no momento em que a loja clicou no botão de "Expedir Pedido".
- 5. Status de Pedido Entregue é atualizado quando a loja clica no botão "Fechato do Pedido".

(1) Assim que confirmado a expedição, o cliente visualizará através do APP do Consumidor que seu pedido saiu para a entrega.

Assim que confirmado o status do pedido fechato, o cliente visualizará através do App do Consumidor que seu pedido foi entregue.

#### Stá com alguma dúvida?

Consulte todos nossos guias na busca de nossa página principal clicando aqui.